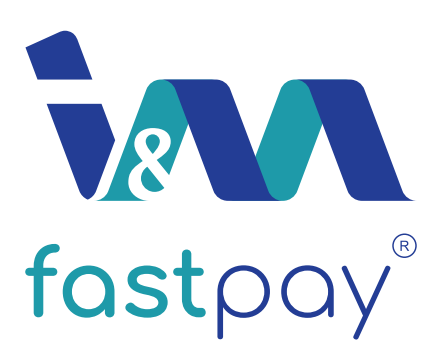

# Mobile Banking App User Guide

## Contents

| Welcome to the I&M fastpay Mobile Banking App                         | 2  |
|-----------------------------------------------------------------------|----|
| Registering for the I&M fastpay Mobile Banking App                    | 3  |
| Memorable Password                                                    | 4  |
| Login Page                                                            | 4  |
| Your Dashboard and Side Menu (Existing User)                          | 5  |
| Your Dashboard and Side Menu (New User)                               | 6  |
| Navigate Your Account Using the 'My Accounts' Tab                     | 7  |
| Manage Your Visa Card Using the 'My Card' Tab                         | 8  |
| Transfer Money to Other Accounts Using the 'Transfers & Payments' Tab | 9  |
| Making Payments Using the 'fastpay' Tab                               | 11 |
| Signing In and Signing Out                                            | 12 |
| Your Memorable Password                                               | 12 |
| Resetting Your PIN Using the 'Forgot Pin' Link                        | 13 |
| Changing Your Personal Information                                    | 13 |
| Tariff Guide                                                          | 14 |

# Welcome to fostpay®

The I&M fastpay Mobile Banking App puts all your banking needs in the palm of your hands, handing you management of your accounts and offering the fastest way to pay.

This guide will help you set up, register and use your I&M fastpay Mobile Banking App on your android or IOS mobile phone. Simply follow the easy guide to learn how to get the most out of I&M fastpay Mobile Banking.

Once you have registered, you will be able to do all your everyday banking activities quickly, securely and conveniently:

- View all your account balances and statements in one place
- Transfer money easily between your accounts
- Make domestic and international account payments from your saved beneficiary list
- Take complete ownership and control of your Visa card
- View and manage your loan in a completely new way if you're an existing I&M Bank account holder
- Locate any of the I&M Bank ATMs, branches or agents from your mobile phone
- Access the full features of fastpay; allowing easy payment along with various money transfer solutions

#### Which accounts can I view on the I&M fastpay Mobile Banking App?

Once your I&M fastpay account is verified, you can view all your registered I&M Bank accounts on the mobile banking app. New I&M fastpay clients will be able to view their new wallet account on the platform and can start banking on their mobile phone.

If you are not able to view any of your accounts by swiping the accounts navigation tab, please call the I&M Bank contact centre for any support on the app.

#### Mobile banking security

Your mobile banking security is our top priority. For that reason, your account on the I&M fastpay Mobile Banking

App will only be accessible on one device at each given time. Once you have registered your account and it is verified, your I&M fastpay account will only work on that device. If you ever get a new device and wish to use your I&M fastpay account, you can register your new device using your password, which will de-register any other devices from the app. You will also be logged out from the app if you haven't used it for three minutes or if your phone enters sleep mode. If your phone is lost or stolen, contact our helpline straight

away on **0800144551 (toll free from Uganda)** or get us on WhatsApp using **+256701144551** so that we can disable your I&M fastpay Mobile Banking App.

#### How to download the app and register

Before you get started you will need to download the I&M fastpay Mobile Banking app to your smartphone with a Uganda prefix number (256).

You can do this in one of two ways: You can search "I&M fastpay Mobile Banking" in the iTunes App Store or the Google Play Store. Only download the app from your official AppStore.

Once you have downloaded the I&M fastpay Mobile Banking app, you are ready to register your mobile account. You can register using your personal details and once your details are verified, your account will be activated and you will receive a one-time password (OTP) to access the app.

#### **Getting Started**

You can register your device as an existing I&M Bank account holder by choosing the option "Have an I&M Bank Account". If you are new to I&M Bank and like to open up a fastpay wallet account, please choose the option "Don't have an I&M Bank Account".

You will need to fill in the relevant form to help us identify you. Once your account has been verified (up to 24 hours) you will be sent a default one-time PIN to access the account.

## Registering for the I&M fastpay Mobile Banking App

| •••4G                        | 7:13 PM                                       |          | •••• 4G                      | 7:13 PM                                                               |              |
|------------------------------|-----------------------------------------------|----------|------------------------------|-----------------------------------------------------------------------|--------------|
|                              | <b>fast</b> pay <sup>®</sup>                  |          |                              | <b>fast</b> pay                                                       | )            |
| Regis <sup>.</sup><br>Mobile | ter your device for I8<br>e Banking and Fastp | kM<br>ay | Please fil<br>to help u      | ll in the following info<br>s identify you                            | ormati       |
|                              |                                               |          | Please ensu<br>currently has | re the details provided match the det<br>s in regards to your account | tails the Ba |
|                              | , ) → [                                       |          | First Name                   |                                                                       |              |
|                              |                                               |          | Last Name                    |                                                                       |              |
| Have an I&I                  | M Bank Account                                |          | Date of Birt                 | h                                                                     |              |
| Dont have a                  | an I&M Bank Account                           |          | Mobile Nun                   | nber                                                                  |              |
| Please indic                 | ate whether you have an existing I&M          | bank     | Email Addr                   | ess                                                                   |              |
| account, or                  | not by using the above options                |          | Account Nu                   | umber                                                                 |              |
|                              |                                               |          | number                       | nultiple accounts, please enter only o                                | one accou    |
|                              | GET STARTED                                   |          |                              | CONTINUE                                                              |              |
| Alre                         | eady have login credentials?                  |          |                              |                                                                       |              |
|                              |                                               |          |                              |                                                                       |              |

## Register for an I&M fastpay mobile banking account as an existing client to the bank

- 1. Fill in your respective form indicating that you have an existing I&M Bank account.
- 2. If your account is verified you will then need to set up a memorable password in order to complete registration.
- At this point you will receive a default PIN through SMS to enable you access the app. Upon your initial login, you will be forced to change your PIN.

## Register for an I&M fastpay mobile wallet account as a new client to the bank

- 1. Fill in your respective form indicating that you don't have an existing I&M Bank account.
- 2. Take a front facing photograph of your National ID or Passport.

- 3. Take a back facing photograph of your Nation ID. Please skip this step if you are using a passport.
- 4. Take a clear photograph of your face.
- 5. Set up your memorable password using alphanumeric characters so as to complete the registration process.
- 6. At this point you will receive a default PIN through SMS to enable you access the app. Upon logging in initially, you will be forced to change your PIN.

#### Already have login credentials?

Use this option to go straight to the login page to enable you access your I&M fastpay mobile banking account if you already have login credentials.

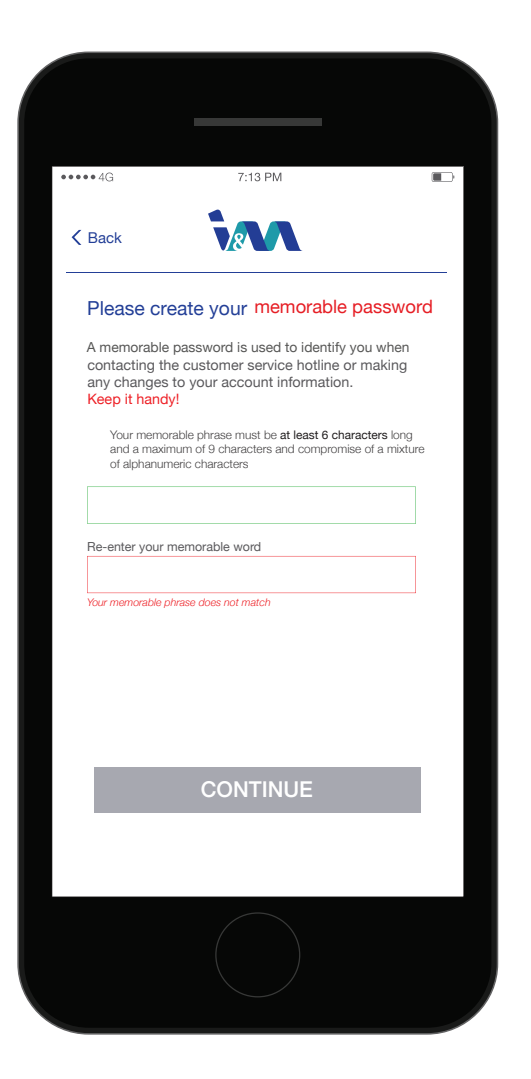

#### Login PIN

Input your registered number plus your default PIN sent to you via SMS

**Memorable Password** 

Choose an alphanumeric password to protect your personal information

| ••4G                            | 7:13 P          | VI            |              |  |
|---------------------------------|-----------------|---------------|--------------|--|
| Back                            | 8               |               |              |  |
| Welcome                         |                 |               |              |  |
| Please enter yo<br>PIN to login | our Mobile      | Number a      | nd default   |  |
| Mobile Number<br>Mobile Number  | 1               |               |              |  |
| Default PIN                     |                 |               |              |  |
| By signing in, I agr            | ee to the terms | s and conditi | ons          |  |
| Forgot your pass                | word?           | New           | Registration |  |
|                                 |                 |               |              |  |
|                                 |                 |               |              |  |
|                                 |                 |               |              |  |
|                                 |                 |               |              |  |

## Your Dashboard (Existing I&M Bank Client)

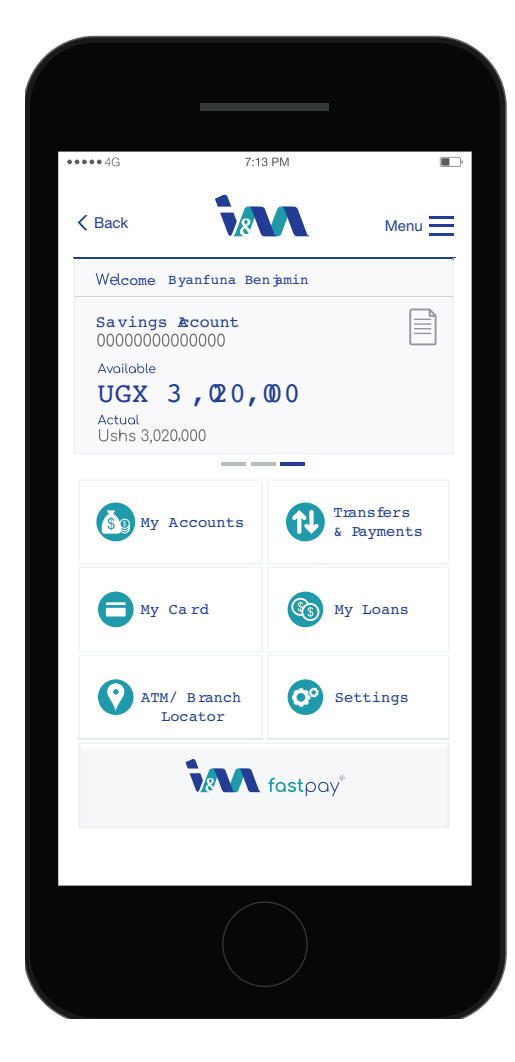

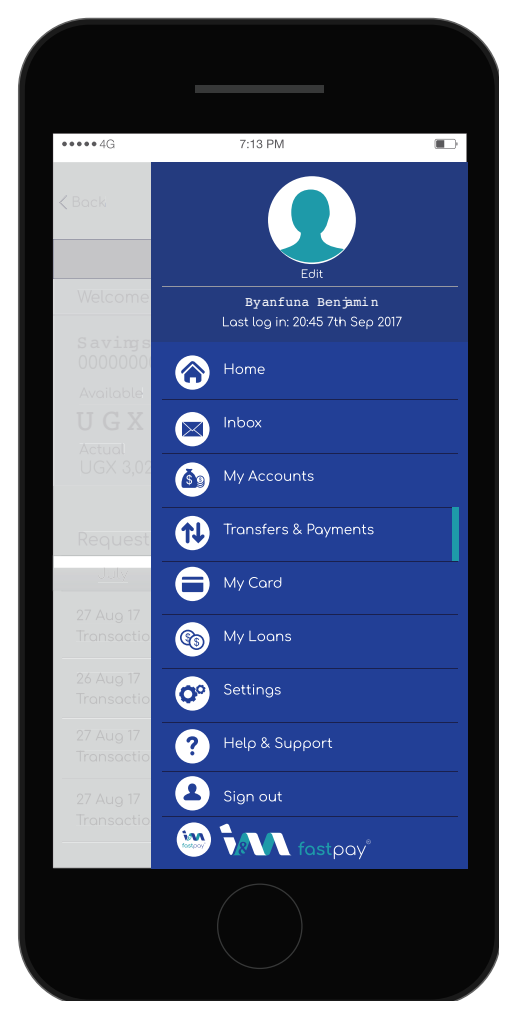

#### **My Accounts**

Get oversight over your personal accounts. Quickly navigate all your registered accounts and view your account balance information.

#### **Transfers and Payments**

This tab gives you power over all your banking transfer and payment needs.

#### My Card

Have ultimate control of your card management. Import all your registered Visa cards, Block transaction activity, Request for new cards and Link your card to all your accounts on the go.

#### **My Loans**

View all registered loan account details held in I&M Bank. You can view your loan schedules and have easier control over your loan payments

#### **ATM/Branch Locator**

Find the nearest I&M Bank transaction point near your location or the nearest point to the area typed in the search box.

### **fast**pay®

This is an all in one payment solution allowing all your bill payments, mobile money transactions, cash withdrawal services and the mvisa payment solution that allows sending money for free, accessing cash via mvisa agents and a mobile e-payment solution.

## Your Dashboard and Side Menu (New fastpay Client)

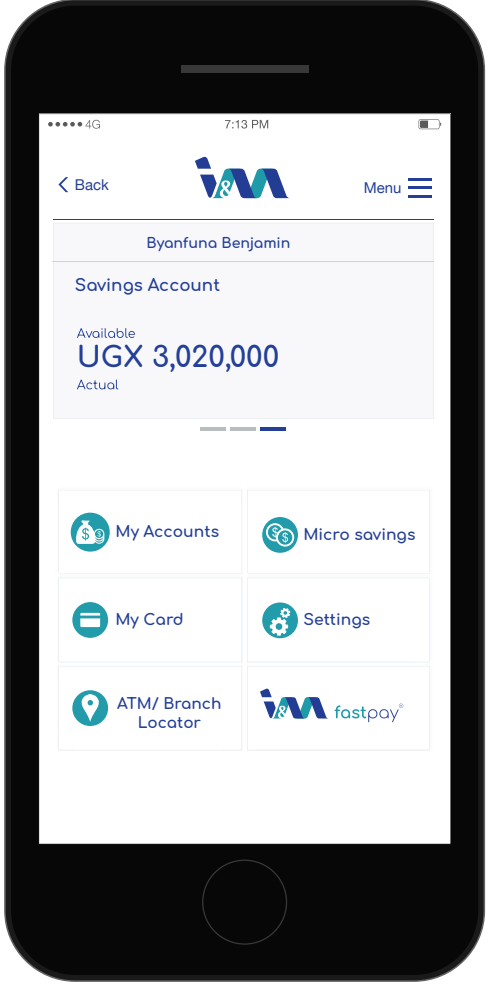

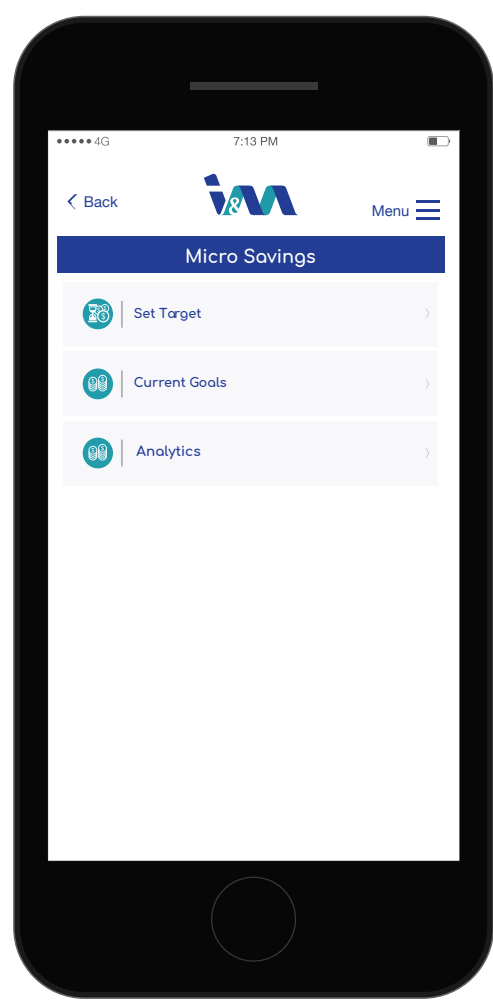

#### **Micro Savings**

New fastpay clients will have an added service 'Micro Savings' that will help manage their savings and earn interest on account balances.

#### **Targeted Savings**

This section will allow users to create saving goals and allow them to save towards these targets on a monthly or weekly basis. You will be paid daily interest in line with the balance tiers on your balance calculated daily and paid monthly.

#### **Current Goals**

This section will allow users to view all set saving goals. You will be able to follow up on all your payments and interest earned in this section..

#### Analytics

This section will focus on providing clients with analytical information regarding interest earned and overall spending to My Accounts better help them manage their finances.

## Navigate your account using the 'My Accounts' tab

This section of the app gives you oversight over your personal accounts. By swiping your accounts screen left to right, you can quickly navigate all your registered accounts and view your account balance information.

Furthermore, you can navigate on all transactions passed on your account by month for the past 6 months.

In the 'My Accounts' section you can view your customer statement with a variety of options;

- 1. 'Available' Indicates the amount of balance you have available in your personal account.
- 2. 'Actual' Indicates the amount of balance you can currently access from your personal account.
- 3. 'Account View screen' swiping this screen will allow navigation of your different accounts.

- 4. Screen sliders Indicate the account being viewed
- 5. 'Quick Statement View' Quickly access a pre-defined statement.
- 6. 'Request Statement +' Access to your personal customisable statement.
- 7. Month tabs Indicates the transactions that occurred in that month

#### Requesting for a customisable statement

You can also request for a customisable statement sent to your personal email by using the 'Request Statement' option. After selecting your statement options, your requested statement will be sent to your personal registered email address.

Your quick shortcut to the

18-M factoay Dachhoard

|                                         |                 |                              | 1 |                                         |                                     |             |
|-----------------------------------------|-----------------|------------------------------|---|-----------------------------------------|-------------------------------------|-------------|
| •••• 4G                                 | 7:13 PM         |                              |   | •••••4G                                 | 7:13 PM                             |             |
| K Back                                  | 8               | Menu                         | 2 | < Back                                  |                                     | Menu        |
|                                         | My Account      |                              |   | Req                                     | uest Statemen                       | t           |
| Welcome Byan                            | funa Benjamin   |                              |   | Select Account:                         | Select                              | ~           |
| Savings Acc<br>000000000000<br>Avoidble | 2000            |                              |   | Transaction Type:                       | Debit and Credit                    | V           |
| Actual<br>UGX 3,020,000                 |                 | •                            | 3 | From Date:<br>From Amount:              | 03 June                             | 2017        |
| Request State<br>July                   | ement<br>August | +<br>September               | 4 | To Date:<br>Erom Amount:                | 27 Aug                              | 2017        |
| 27 Aug 17<br>Transaction Refer          | rence           | UGX 1,000,000<br>- 4,350,000 |   | All fields are mana                     | latory                              |             |
| 26 Aug 17<br>Transaction Refer          | rence           | UGX 2,000,000<br>- 800,000   | 5 | Disclaimer: Closin<br>transactions acco | g Balance does not have f<br>unted. | uture dated |
| 27 Aug 17<br>Transaction Refer          | rence           | UGX 1,000,000<br>+ 4,350,000 |   |                                         |                                     |             |
| 27 Aug 17<br>Transaction Refer          | rence           | UGX 1,000,000<br>+ 4,350,000 | 6 | REQU                                    | E ST STATEMENT                      |             |
|                                         |                 |                              |   |                                         |                                     |             |
|                                         |                 |                              |   |                                         |                                     |             |

## Manage your visa card using the 'My Card Tab' App

#### **Card Details**

View information pertaining to your card by simply tapping on the card.

#### Import Card

This will refresh and update your current card list. After importing, any registered I&M cards will be visible when you swipe through your cards in the navigation pane.

#### **Report Lost or Stolen Card**

This will allow a user to swipe through any registered cards, which can be reported as lost or stolen. This action will block all card transactions until switched off. You will need a memorable password to access this feature in order to protect your details.

#### **Request For a New Card**

You can request to pick a new card from any of our branches. Simply request to get a new pre-paid card, get a replacement for a lost or stolen, damaged and expired card. Note, in order to request for a replacement lost or stolen card, you must first indicate that card as lost or stolen.

#### Link Card to Another Account

You will have power to change your primary debit account. This is the account that will pass your POS and ATM. Quickly and easily link your card to your primary account at any time through the I&M fastpay Mobile Banking App.

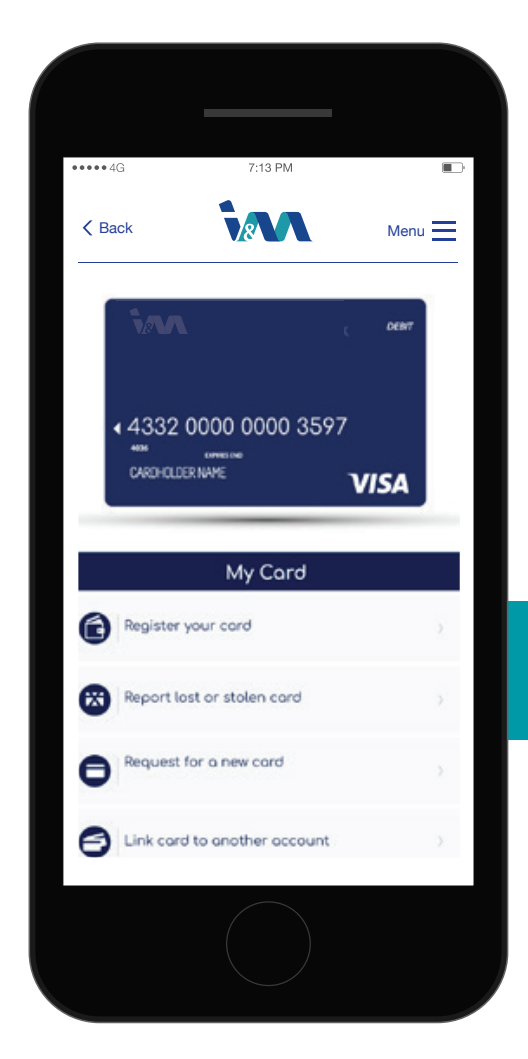

*Please report your card as lost or stolen if applying for a replacement.* 

# Transfer money to other accounts using the 'Transfers & Payments' tab

The 'Transfers & Payments' tab gives you power over all your banking transfer and payment needs. Here you can transfer money between your personal accounts, any I&M internal accounts and you now can initiate any domestic and international account payment. Manage all your beneficiaries and payment instructions easily in this section.

- Your user reference will be the narration appearing on your account statement.
- You can make a payment a standing order by using the 'standing instruction' toggle. This will make recurrent payments on either a daily, weekly or monthly basis. Manage your standing orders in 'Manage Transfers and Payment' to either view or delete these instructions.
- You will need to set up your beneficiaries before any payment is made. You can set up your beneficiaries as you make any payment or in the 'My Beneficiaries' tab.

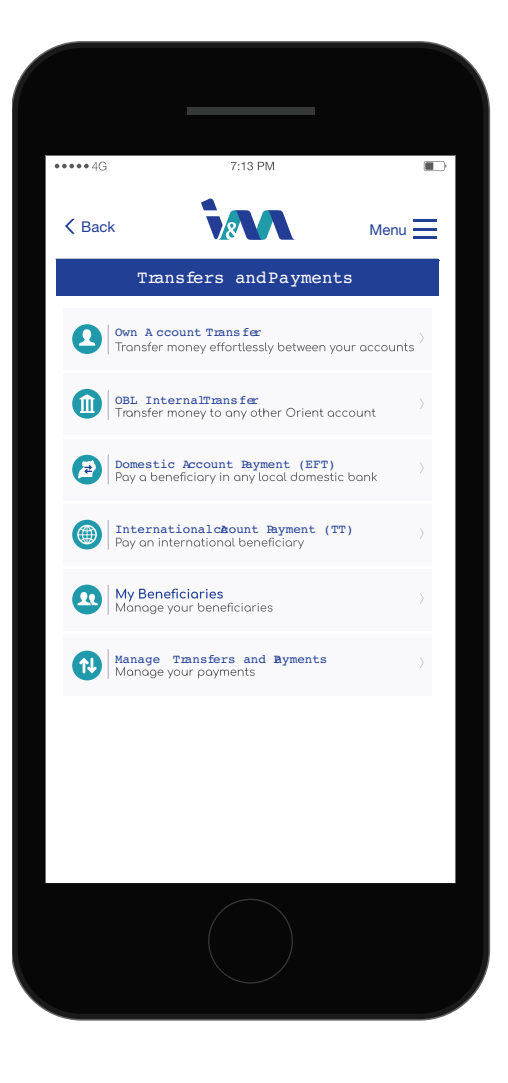

#### **Own Account Transfer**

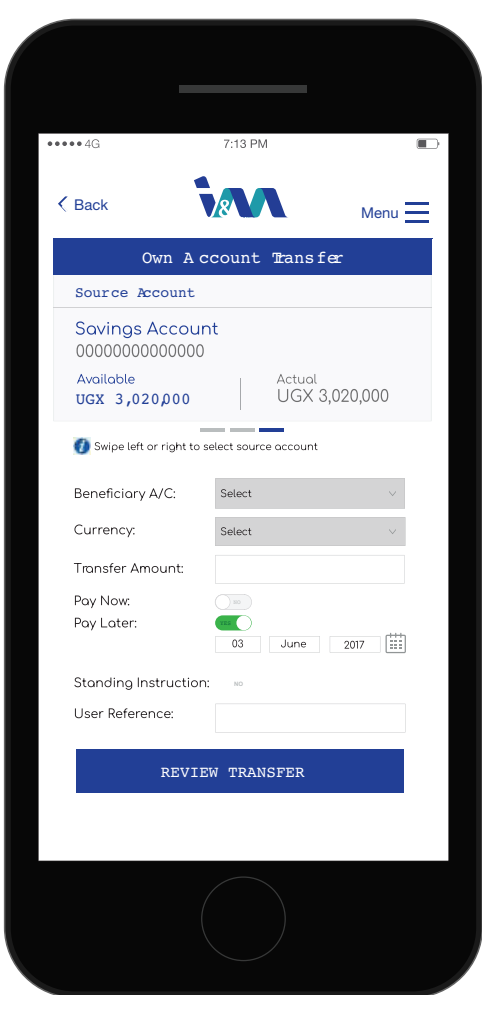

**Enter PIN** 

| •••••4G          | 7:13 PM         |               |
|------------------|-----------------|---------------|
|                  |                 |               |
|                  |                 |               |
| From: Summary    |                 |               |
|                  |                 |               |
| Amount: UGX/GBP/ |                 |               |
| Ref: Payment f   |                 |               |
| Please enter y   | IN to conPrm th | e transaction |
| Ref: Payment f   | or asset        |               |
| 1                | 2<br>ABC        | 3<br>DEF      |
| <b>4</b><br>вні  | 5<br>JKL        | 6<br>MNO      |
| 7<br>PORS        | 8<br>TUV        | 9<br>wxyz     |
| + * #            | 0               | $\otimes$     |
|                  | (               |               |

For Internal, Domestic and International transfers, you will need to set up your beneficiaries before any payment is made. You can set up your beneficiaries as you make any payment or in the 'My Beneficiaries' tab.

|                                                                                                    |                                                     |            | Domestie                                                                                                    | c Account Transfer                                          |
|----------------------------------------------------------------------------------------------------|-----------------------------------------------------|------------|----------------------------------------------------------------------------------------------------|-------------------------------------------------------------|
|                                                                                                    |                                                     |            | Source Account                                                                                                    |                                                             |
| eneria<br>Back                                                                                                    | 7:13 PM                                             | • <b>□</b> | Savings Accou<br>0000000000000<br>Available<br>UGX 3,020,000                                                                               | Actual<br>UGX 3,020,000                                     |
| Source Account<br>Savings Accou                                                                                              | t<br>unt<br>10                                      | _          | Swipe left or right to                                                                                                    | o select source account                                     |
| Available<br>UGX 3,020,000                                                                                                   | Actual<br>UGX 3,020,000                             | )          | Beneficiary A/C:                                                                                                    | Select v                                                    |
| Swipe left or right t                                                                                                    | o select source account                             |            | Currency:                                                                                                    | Select v                                                    |
|                                                                                                    |                                                     |            |                                                                                                    |                                                             |
| Beneficiary A/C:<br>Currency:<br>Transfer Amount:                                                                            | Select                                              | ×<br>×     | Internation                                                                                                    | nal Account Transfer                                        |
| Beneficiary A/C:<br>Currency:<br>Transfer Amount:<br>Pay Now:<br>Pay Later:                                                  | Select                                              |            | Internation<br>Source Account                                                                                                    | nal Account Transfer                                        |
| Beneficiary A/C:<br>Currency:<br>Transfer Amount:<br>Pay Naw:<br>Pay Later:<br>Standing Instruction<br>User Reference:       | Select Select O O O O O O O O O O O O O O O O O O O |            | Internation<br>Source Account<br>Savings Accou<br>000000000000<br>Available<br>UGX 3,020,000                                               | nal Account Transfer<br>unt<br>0<br>Actual<br>UGX 3,020,000 |
| leneficiory A/C;<br>Currency:<br>iransfer Amount:<br>ay Now:<br>ay Later:<br>tanding Instruction<br>Iser Reference:<br>REV   | Select                                              |            | Internation<br>Source Account<br>Savings Accou<br>0000000000000<br>Available<br>UGX 3,020,000                                              | nal Account Transfer<br>ant<br>0<br>Actual<br>UGX 3,020,000 |
| Beneficiary A/C:<br>Currency:<br>Transfer Amount:<br>Pay Now:<br>Pay Later:<br>Standing Instructio<br>User Reference:<br>REV | Select                                              |            | Internation<br>Source Account<br>Savings Accou<br>000000000000<br>Available<br>UGX 3,020,000<br>Swipe left or right to<br>Beneficiary A/C: | Actual<br>UGX 3,020,000                                     |

## Making payments using the Mastpay<sup>®</sup> tab

This is an all in one payment solution enabling all your bill payments and mobile money transactions to any registered number.

#### **Pay Bills**

The 'Pay bills' tab will enable you to pay for all your day-today bills through our fastpay service. Pay for Airtime, Internet, Utilities and TV all in one platform.

- 1. Start by choosing your source account by swiping the account pane left or right if you have multiple accounts.
- 2. Input all requested information such as an account identification number, confirmation mobile and requested amount before reviewing your payment.

- 3. Confirmation screen for you to review your payment details before confirmation.
- 4. Notification screen indicating all the details relevant to your payment.

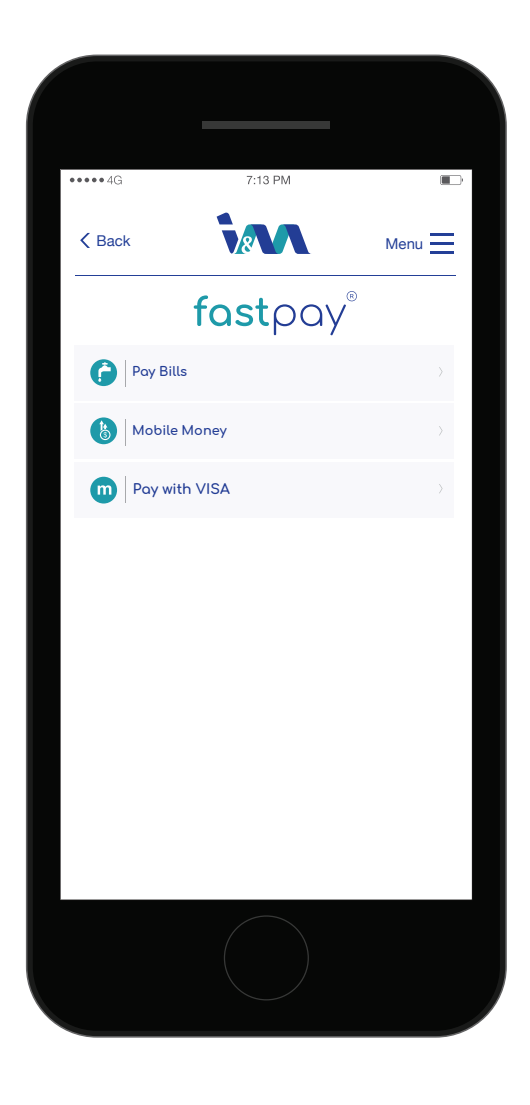

| Back<br>Source Accor<br>Savings Ac<br>000000000<br>Voilable<br>UGX 3,020,0 | Fastp<br>Pay UM<br>punt<br>scount | ∩<br>∩ay <sup>®</sup><br>EME | Menu    |
|----------------------------------------------------------------------------|-----------------------------------|------------------------------|---------|
| Source Acco<br>Savings Ac<br>000000000<br>Available<br>UGX 3,020,          | Fastp<br>Pay UM<br>punt<br>count  | ау <sup>®</sup><br>Еме       |         |
| Source Accor<br>Savings Ac<br>0000000000<br>Available<br>UGX 3,020,1       | Pay UM                            | EME                          |         |
| Source Acco<br>Savings Ac<br>0000000000<br>Available<br>UGX 3,020,0        | count                             |                              |         |
| Savings Ac<br>0000000000<br>Available<br>UGX 3,020,1                       | count                             |                              |         |
| Available<br>UGX 3,020,0                                                   |                                   |                              |         |
|                                                                            | 000                               | Actual<br>UGX 3,0            | )20,000 |
| Swipe left or rig                                                          | ght to select source a            | ccount                       |         |
| UMEME A/C nu                                                               | umber:                            |                              |         |
| Mobile Contac                                                              | t:                                |                              |         |
| Amount:                                                                    |                                   |                              |         |
| Mobile Contac                                                              | t:                                |                              |         |
|                                                                            | REVIEW PA                         | YMENT                        |         |
|                                                                            |                                   |                              |         |
|                                                                            |                                   |                              |         |

## Signing In and Signing Out

This is an all in one payment solution enabling all your bill payments and mobile money transactions to any registered number.

#### **New Registration:**

This allows you to initiate a new I&M fastpay mobile banking registration.

| 40                                | 7:13 PM         |                  |
|-----------------------------------|-----------------|------------------|
| ✓ Back                            | 8               | Menu             |
| Welcome                           |                 |                  |
| Please enter your<br>PIN to login | Mobile Numb     | per and default  |
| Mobile Number                     |                 |                  |
| Mobile Number                     |                 |                  |
| By signing in, I agree to         | the terms and c | onditions        |
|                                   |                 | New Registration |
| Forgot your passwaoro             | 17              | non nogionation  |
| Forgot your passwaoro             | 17              | non nogloridion  |
| Forgot your passwaoro             | 17              |                  |
| Forgot your passwaord             | 17              |                  |
| Forgot your passwaord             | 17              |                  |
| Forgot your passwaore             | 17              |                  |
| Forgot your passwaord             | 17              |                  |

#### **Forgot Your PIN:**

This allows you to reset your transaction PIN in case you forgot it.

#### **Terms and Conditions:**

Launches new page to view terms and conditions for the app.

| ••••4G                                                              | 7:13 PM                                                                                |                                       |
|---------------------------------------------------------------------|----------------------------------------------------------------------------------------|---------------------------------------|
| K Back                                                              |                                                                                        | Menu 💻                                |
| Please crea                                                         | ate your memorab                                                                       | le password                           |
| A memorable p<br>contacting the<br>any changes to<br>Keep it handy! | assword is used to ident<br>customer service hotlin<br>o your account informati        | ify you when<br>e or making<br>ion.   |
| Your memoral<br>and a maximu<br>of alphanume                        | ble phrase must be <b>at least 6</b><br>Im of 9 characters and compr<br>ric characters | characters long<br>omise of a mixture |
|                                                                     |                                                                                        |                                       |
| Re-enter your me                                                    | emorable word                                                                          |                                       |
|                                                                     |                                                                                        |                                       |
| Your memorable phr                                                  | ase does not match                                                                     |                                       |
|                                                                     |                                                                                        |                                       |
|                                                                     |                                                                                        |                                       |
|                                                                     |                                                                                        |                                       |
|                                                                     |                                                                                        |                                       |
|                                                                     |                                                                                        |                                       |
|                                                                     |                                                                                        |                                       |
|                                                                     |                                                                                        |                                       |
|                                                                     |                                                                                        |                                       |
|                                                                     |                                                                                        |                                       |

### Your Memorable Password

The memorable password created at the registration phase of this app is crucial for your account security. You will need this password in case you need to change any information about yourself within the app. Furthermore, you will need it to help identify you when contacting the customer helpline as well as resetting your transaction PIN. It is essential you keep this password handy. In the unfortunate case that you forget your memorable, password simply verify your identity by either calling the customer helpline or visiting your nearest branch. Once your identity has been verified, you will have the ability to create a new memorable password from your mobile phone.

## Resetting your PIN using the 'Forgot Pin' link

This section allows a user to reset their PIN in case they have forgotten it. Please note that you will need your personal information that you filled in at registration and your memorable password to recover your pin. If you have forgotten your memorable password, you will need to call our helpline or go to your nearest branch in order to verify your identity and reset your memorable password.

| ••••4G | 7:13 PM                |        |
|--------|------------------------|--------|
| K Back |                        | Menu 💻 |
|        | My Profile             |        |
|        | ange PIN               |        |
|        | ange Registered Number |        |
|        | ange Screen Pattern    |        |
|        | in options             |        |
|        | ange Memorable Phrase  |        |
|        |                        |        |
|        |                        |        |
|        |                        |        |
|        |                        |        |
|        |                        |        |

| ••••4G                                               | 7:13 PM                                                                                       |                                 |
|------------------------------------------------------|-----------------------------------------------------------------------------------------------|---------------------------------|
| < Back                                               |                                                                                               | Menu                            |
|                                                      | Forgort PIN                                                                                   |                                 |
| lf you have forgo                                    | tten your PIN, simply Þll ir                                                                  | your information;               |
| First Name                                           |                                                                                               |                                 |
| Last Name                                            |                                                                                               |                                 |
| Date of Birth                                        |                                                                                               |                                 |
| Mobile Number                                        |                                                                                               |                                 |
| You will need yo<br>One Time Passv<br>3 random charc | ur memorable phrase to for<br>vord (OTP). The system will pro<br>acters from your memorable p | a<br>ompt you for any<br>ohrase |
| Please e                                             | nter your memorabl                                                                            | .e phrase                       |
| 2nc                                                  | 9 3rd6 th                                                                                     |                                 |
| Please contact<br>yourmemorable                      | the Customer Care team if yo<br>e phrase                                                      | ou have forgotten               |
|                                                      | REQUEST PIN                                                                                   |                                 |
|                                                      |                                                                                               |                                 |
|                                                      |                                                                                               |                                 |

## Changing your personal information

The I&M fastpay Mobile banking platform gives you the ability to update your personal information from the comfort of your mobile phone through the 'My profile' Tab located in 'Settings'. You will have the ability to update your PIN, registered number, screen pattern, login options and memorable password.

You will need the required 3 characters from your memorable password in order to verify any change in personal information. Say your password is 'IMBANK' and you are asked for the 2nd,3rd and 5th characters to your memorable password, you would put 'R', 'I' and 'N' in order to confirm.

## **Tariff Guide**

| Product Features                           | Pricing (UGX)                       |
|--------------------------------------------|-------------------------------------|
| Mobile Wallet services                     | Free                                |
| Deposit cash via Agent, Bank Branch or ATM | Free                                |
|                                            | I&M Bank ATM – 600                  |
|                                            | Card-less withdrawal – 1,000        |
| Cash withdrawal via ATM                    | Interswitch ATM - 1, 600            |
|                                            | Local Visa ATM – 2,500              |
|                                            | International Visa ATM – 6,000      |
| Bank to Mobile Money Transaction           | 2,000 – 11,000 ** see details below |
| Money Transfer to local bank               | 3,000                               |
| Money Transfer to international bank       | 60,000                              |
| Basic Visa card management services        | Free                                |
| Account Management                         | Free                                |
| Utility payments                           | 500                                 |
| Airtime Top up                             | 500                                 |
| Pay TV services                            | 500                                 |
| Pay Internet services                      | 500                                 |
| Micro-savings                              | 0.5-3% pa ** see details below      |
| Branch/ATM/ Agent location services        | Free                                |
| Pre-paid card issuance                     | Free                                |
| Pre-paid card replacement                  | 15,000                              |

Please note that all charges are subject to excise duty of 10% where applicable.

#### Tiered Interest (Micro-Savings)

| Amount                    | Interest p.a. |
|---------------------------|---------------|
| UGX 1–300,000             | 0.5%          |
| UGX 300,001 – 500,000     | 1%            |
| UGX 500,001 – 800,000     | 1.5%          |
| UGX 800,001 – 1,000,000   | 2%            |
| UGX 1,000,001 – 1,500,000 | 2.5%          |
| UGX > 1,500,001           | 3%            |

#### Bank to mobile wallet transaction tiers

| Transaction Tiers (UGX) | Pricing (UGX) |
|-------------------------|---------------|
| 5,000 – 500,000         | 2,000         |
| 500,0001 – 1,000,000    | 6,000         |
| 1,000,001 – 2,000,000   | 9,000         |
| 2,000,001 – 7,000,000   | 11,000        |

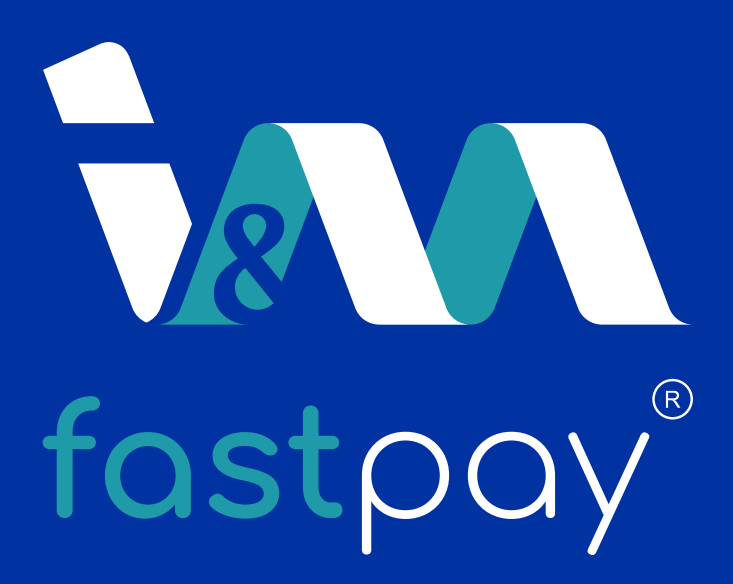

www.imbankgroup.com/ug